# 定点医药机构医保移动支付接入申请 后台经办人操作指南

# 目录

| 1 | 概述            | 2   |
|---|---------------|-----|
|   | 1.1 术语定义      | 2   |
|   | 1.2 总流程概述     | . 2 |
| 2 | 功能操作指南        | 3   |
|   | 2.1 申请单审核     | . 3 |
|   | 2.1.1 市医保局审核  | . 3 |
|   | 2.1.2 省医保局审核  | . 7 |
|   | 2.2 验收单审核     | 11  |
|   | 2.2.1 市医保局审核  | 11  |
|   | 2.2.2 省医保局审核  | 15  |
|   | 2.2.3 国家医保局审核 | 19  |

# 1 概述

#### 1.1 术语定义

**线上身份核验业务:** 用于办理线上"非结算类医保业务"时做身份认证核验功能,例如: 医保查询、取药、取报告等。

**医保移动支付业务**: 用于定点定点医药机构申请接入医保移动支付功能,例如:通过定点定点医药机构小程序通过线上身份核验,再进行医保订单支付。

#### 1.2 总流程概述

定点医药机构医保移动支付接入申请后台操作总流程如下图:

#### 总流程说明:

1、定点医药机构提交定点医药机构申请单。

2、接入申请审核:

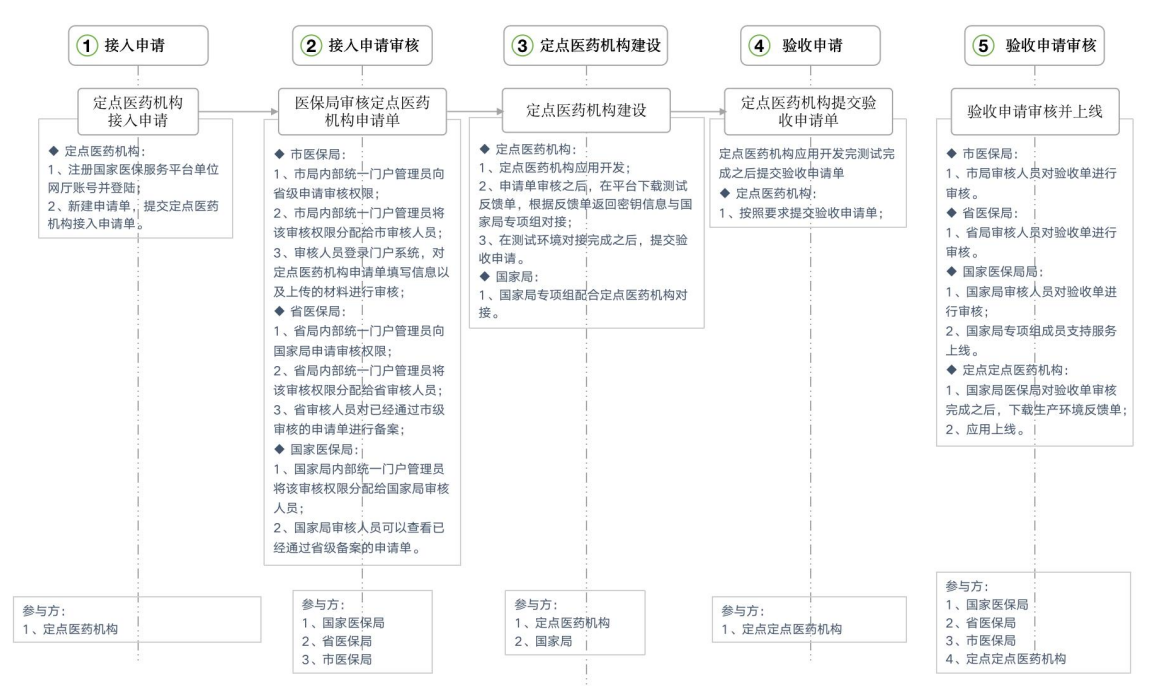

(1) 市医保局审核:

①市局国家医疗保障信息平台管理员向省级申请审核权限;
 ②市局国家医疗保障信息平台管理员将该审核权限分配给市审核人员;
 ③市局审核人员进入浏览器(推荐使用谷歌浏览器)打开国家医疗保障信息平台

(网址为 http://ips.hsip.gov.cn/#/home),使用市局账号扫码登录系统;对定点医药机构申请单填写信息以及上传的材料进行审核。

(2) 省医保局审核:

①省局国家医疗保障信息平台管理员将该审核权限分配给省审核人员;

②省审核人员进入浏览器(推荐使用谷歌浏览器)打开医疗保障信息平台(网址为 http://ips.hsip.gov.cn/#/home),使用省局账号扫码登录系统;对定点医药机构申请单填 写信息以及上传的材料进行审核对已经通过市级审核的申请单进行备案;

(3) 国家医保局审核:

①国家局国家医疗保障信息平台管理员将该审核权限分配给国家局审核人员;

②国家局审核人员可以查看已经通过省级备案的申请单。

3、定点医药机构应用开发,申请单审核之后,在平台下载测试反馈单,根据反馈单返回密钥信息与国家局专项组对接,在测试环境对接完成之后,提交验收申请单。

4、验收单审核:

(1) 市医保局局审核人员对验收单进行审核;

(2) 省医保局审核人员对验收单进行;

(3) 国家医保局审核人员对验收单进行审核。

5、定点定点医药机构下载生产环境反馈单,应用测试无误上线,流程结束。

# 2 功能操作指南

#### 2.1 申请单审核

#### 2.1.1 市医保局审核

#### 2.1.1.1 功能说明

该功能主要是市医保局针对定点医药机构上传的申请单进行审核。

#### 2.1.1.2 操作步骤

(1) 市局国家医疗保障信息平台管理员向省级申请审核权限。

(2) 市局国家医疗保障信息平台管理员将该审核权限分配给市审核人员。

(3) 进入浏览器打开医疗保障信息平台(网址为 http://ips.hsip.gov.cn/#/home),使用 市医保局账号扫码或 CA 登录系统。

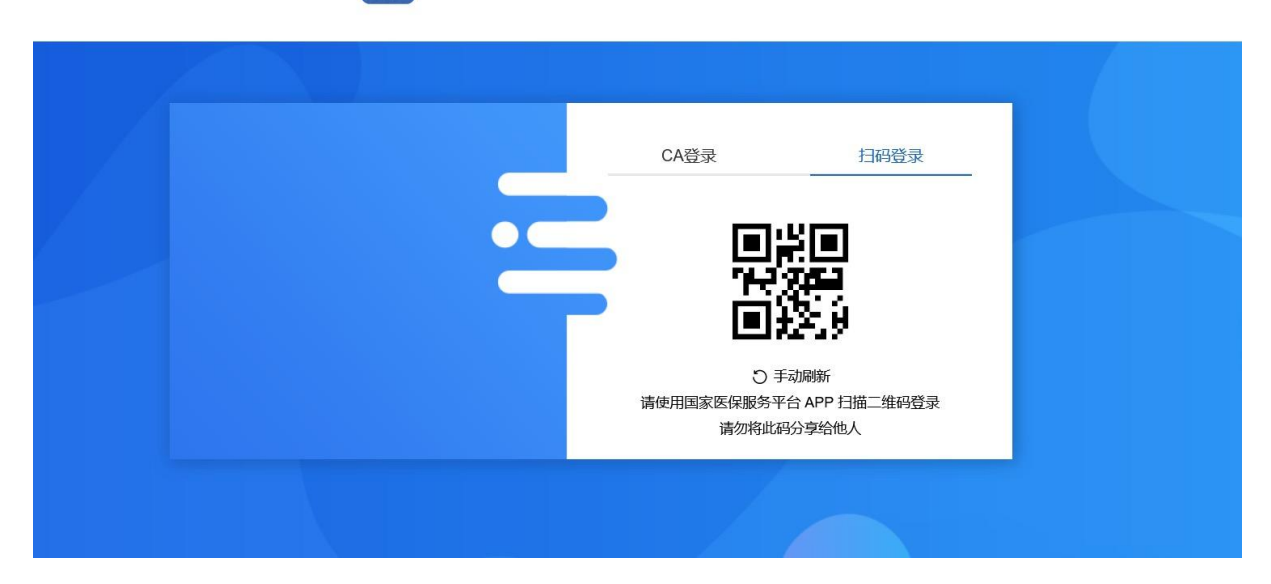

🗯 国家医疗保障信息平台

(4) 进入系统之后选择"两定机构"-"定点医药机构线上支付接入申请审核"。

| 缩小   | • 国家医疗  | 保障信       | 息平台                                                                                                    |          |               |      |                    |        |        |      |               |           | ≰ 🖻 💬 🖞                                       |                                                                                                    |
|------|---------|-----------|----------------------------------------------------------------------------------------------------|----------|---------------|------|--------------------|--------|--------|------|---------------|-----------|-----------------------------------------------|----------------------------------------------------------------------------------------------------|
|      | 异地就医 支  | 付方式 朋     | 另价格                                                                                                    | 药耗招采     | 信用评价          | 智能监管 | 基金运行               | 运行监测   | 宏观大数据  | 基础信题 | 急 业务          | 基础        | 终端管理                                          | 公共服务                                                                                                    |
| 見前   |         | 命 首页      | 两定机构移动                                                                                                    | <b> </b> | × alk high an |      |                    |        |        |      |               |           |                                               |                                                                                                    |
| 口两定  | 机构移动支付申 | 申请        | 禅号。23%入                                                                                                    |          |               |      | 审核类型               |        |        |      | 审核状态          |           |                                               |                                                                                                    |
| L    |         | 第三方<br>机构 | 深道                                                                                                    |          |               | ∨ 线上 | 业务类型 制度<br>机构编码 制度 |        |        | ◇申请接 | 入应用名称<br>提交时间 | 请输入申<br>目 | ●请接入应用名称<br>「「」」」<br>开始日期 ● 第 0 <sup>44</sup> | 吉東日期                                                                                                    |
|      |         | ┃订单列      | (1) <sup>1年</sup><br>(1) <sup>1年</sup><br>(1) <sup>14</sup><br>(1) <sup>14</sup><br>(1) <sup>1</sup> | 5)       |               |      |                    |        |        |      |               |           |                                               | 1111 - 1111 - 11111 - 11111 - 1111 - 1111 - 1111 - 1111 - 1111 - 1111 - 1111 - |
|      |         | 序号        | 申请单号                                                                                                    | ÷        | 审核类型          | 审核状态 | 5 申请               | 接入应用名称 | 线上业务类型 | 定点   | 医药机构编码        | 定         | 点医药机构名称                                       | 操作                                                                                                    |
|      |         |           |                                                                                                    |          |               |      |                    |        |        |      |               |           |                                               |                                                                                                    |
|      |         |           |                                                                                                    |          |               |      |                    |        |        |      |               |           |                                               |                                                                                                    |
|      |         |           |                                                                                                    |          |               |      |                    |        |        |      |               |           |                                               |                                                                                                    |
| 《 收起 | 2       |           |                                                                                                    |          |               |      |                    | 000    |        |      |               |           |                                               |                                                                                                    |

(5) 审核类型选择"申请审核", 审核状态选择"待审核", 并点击【查询】按钮, 列表出现当前待审核的申请单。

| 页首(   | 医药机构线上支付接         | 後入申请审核 ×                  | 201    |            | 202      | 201          | 5          | 201                                                                          |
|-------|-------------------|---------------------------|--------|------------|----------|--------------|------------|------------------------------------------------------------------------------|
| , III | 请单号 请输入申请单        | 号 110 MIR 01              | 审核类型   | 申请审核       |          | 审核状态         | 待审核        | MITELENING                                                                   |
| 第三    | 方渠道 请选择第三方        | 渠道 202204                 | 线上业务类型 | 2 请选择线上业务类 | 型 20220  | 申请接入应用名称     | 请输入申请接入应用名 | 家24                                                                          |
| 机     | <b>构名称</b> 请输入机构名 | 称<br>1715年101<br>20220410 | 机构编码   | 请输入机构编码    |          | 提交时间         | □ 开始日期 至   | 结束日期<br>重置 查                                                                 |
| 订单3   | 列表 待审核(19条)       |                           |        |            |          |              |            | 1010<br>101<br>日<br>日<br>日<br>日<br>日<br>日<br>日<br>日<br>日<br>日<br>日<br>日<br>日 |
| 序号    | 申请单号              | 审核类型                      | 审核状态   | 申请接入应用名称   | 线上业务类型   | 定点医药机构编码     | 定点医药机构名称   | 操作                                                                           |
| 100   | 1649833191937     | 申请审核                      | 待审核    | 18 111111  | 线上身份核验业务 | H35021300406 | 厦门大学附属翔    | 去审批                                                                          |
| 2     | 1649833047802     | 申请审核                      | 待审核    | 测试测试测试     | 线上身份核验业务 | H35021300406 | 厦门大学附属翔    | 去审批                                                                          |
| 3     | 1649832440813     | 申请审核                      | 待审核    | 111        | 线上身份核验业务 | H35021300406 | 厦门大学附属翔    | 去审批                                                                          |
| 4     | 1649830564562     | 申请审核                      | 待审核    | 支付宝测试服务窗   | 线上身份核验业务 | H35021300406 | 厦门大学附属翔    | 0220A18<br>0220 去审批                                                          |
| 5     | 1649829248910     | 申请审核                      | 待审核    | 测试移动app    | 线上身份核验业务 | H35021300406 | 厦门大学附属翔    | 去审批                                                                          |

①筛选项对应状态:

申请类型:申请审核、验收审核;

审核状态:待审核、审核通过、审核驳回;

线上业务类型:线上身份核验业务、医保移动支付业务。

②市局审核【待审核】状态的申请单,若审核通过,单据状态变更为:审核通过, 该单据进入省局审核阶段。

若审核驳回后, 单据状态变更为: 审核驳回。

(6) 点击列表中的【去审核】,出现如下界面。

| 命首页 20 医药机构组织                            | 线上支付接入申请审核 ×                |                              |                                                                                       |                                               |                                |
|------------------------------------------|-----------------------------|------------------------------|---------------------------------------------------------------------------------------|-----------------------------------------------|--------------------------------|
| 申请单う。                                    | 电士光证按入渠道联条电话                | 121222018                    | 中 14 20<br>17<br>17<br>17<br>17<br>17<br>17<br>17<br>17<br>17<br>17<br>17<br>17<br>17 | 查看文件 定点<br>移动支付申报 – 国家<br>单位网厅.pdf            | 医疗保障                           |
| 机构名                                      | 定点医药机构协议                    | 查看文件 关于申请开展<br>医保移动支付的请示.pdf | "互联网+"医疗服务补充协议                                                                        | 1710-1110-110-1<br>10-11-10-110-110-110-110-1 | 東口明<br>第二日期<br>1000年<br>111日第二 |
| 订单列表  待                                  | 我审核                         |                              |                                                                                       |                                               | астала<br>2010                 |
| 序号 * 1 1 1 1 1 1 1 1 1 1 1 1 1 1 1 1 1 1 | 审核意见: ● 同意 ○ 不同<br>注: 请输入备注 | artification<br>20220416     | #1707.904.00<br>2022.04.0                                                             | 1017101818181<br>1651 01<br>20220418          | 操作<br>去审批<br>会印 去审批            |
| 3 10<br>4 16                             | MT THE ME COLOR             | ATTENANT OF DESCRIPTION      | ALTINATE BIP<br>1005-01<br>2022-0418                                                  | MITTERSTORE<br>2022046                        | 消 确定 去审批 去审批                   |

(7) 点击【同意】,完成对应审核。

| 命 首页   | 医药机构线上支付接     | 長入申请审核 ×                  | 201-    |                  | 2022     | 2014         | 2             | 000                                          |
|--------|---------------|---------------------------|---------|------------------|----------|--------------|---------------|----------------------------------------------|
|        | 申请单号 请输入申请单   | S THE DI                  | ● 提交成   | 功                |          | 审核状态         | 待审核           |                                              |
| 第三     | 三方渠道 请选择第三方   | 渠道 2014                   | ~ 线上业务类 | 型请选择线上业务类        | 理 101    | 申请接入应用名称     | 请输入申请接入应用名称   | R LL                                         |
| ·<br>一 | 1构名称 请输入机构名   | 称<br>1715年101<br>20220418 | 机构编     | <b>码</b> 请输入机构编码 |          | 提交时间         | □ 开始日期 至<br>2 | 结束日期<br>重置 查询                                |
| 订单     | 列表 待审核(18条)   |                           |         |                  |          |              |               | のようれ <sup>た</sup><br>のようれ <sup>6</sup><br>号出 |
| 序号     | 申请单号          | 审核类型                      | 审核状态    | 申请接入应用名称         | 线上业务类型   | 定点医药机构编码     | 定点医药机构名称      | 操作                                           |
| 177    | 1649833047802 | 申请审核                      | 待审核     | 测试测试测试           | 线上身份核验业务 | H35021300406 | 厦门大学附属翔       | 去审批                                          |
| 2      | 1649832440813 | 申请审核                      | 待审核     | 111              | 线上身份核验业务 | H35021300406 | 厦门大学附属翔       | 去审批                                          |
| 3      | 1649830564562 | 申请审核                      | 待审核     | 支付宝测试服务窗         | 线上身份核验业务 | H35021300406 | 厦门大学附属翔安医院    | 去审批                                          |
| 4      | 1649829248910 | 申请审核                      | 待审核     | 测试移动app          | 线上身份核验业务 | H35021300406 | 厦门大学附属翔       | 022 <sup>0</sup> 去审批                         |
| 5      | 1649760292495 | 申请审核                      | 待审核     | 测试公众号            | 线上身份核验业  | H35021300406 | 厦门大学附属翔       | 去审批                                          |

清空"审核状态"的筛选条件,点击【查询】,列表处可查看刚刚审核通过的单据。

| 四月 1 | 医约机构线上文付换          | 安八甲谓甲核 ×                   |           |                         |           |              |            |                  |
|------|--------------------|----------------------------|-----------|-------------------------|-----------|--------------|------------|------------------|
| 即    | 请单号 请输入申请单         | 15 TIT A DATA              | 审核类型      | 申请审核                    |           | 审核状态         | 请选择审核状态    | MILLIANE<br>OT B |
| 第三   | 方渠道 请选择第三方         | 渠道 2024                    | 线上业务类型    | 请选择线上业务类                | 型 20210 ~ | 申请接入应用名称     | 请输入申请接入应用名 | 称                |
| 机    | <b>构名称</b> 请输入机构名  | 森<br>和110月1月月<br>2012,9418 | 机构编码      | 请输入机构编码                 |           | 提交时间         | □ 开始日期 至   | 结束日期             |
| 订单列  | <b>リ表</b> 待审核(18条) |                            |           |                         |           |              |            |                  |
| 序号   | 市请单号               | 审核类型                       | 审核状态      | <b><b></b> 申请接入应用名称</b> | 线上业务类型    | 定点医药机构编码     | 定点医药机构名称   | 操作               |
| 100  | 2204141539370      | 申请审核                       | 审核通过      | ⑥ 小王测试应用                | 线上身份核验业务  | H35021300406 | 厦门大学附属翔    | 详情               |
| 2    | 1649833467857      | 申请审核                       | 审核通过      | 测试服务窗11                 | 线上身份核验业   | H35021300406 | 厦门大学附属翔    | 详情               |
| 3    | 1649833455436      | 申请审核                       | 审核驳回      | 测试一下                    | 线上身份核验业务  | H35021300406 | 厦门大学附属翔    | 详情               |
| 4    | 1649833191937      | 申请审核                       | 审核通过 2020 | 111111                  | 线上身份核验业务  | H35021300406 | 厦门大学附属翔    | 2204 详情          |
|      |                    |                            |           |                         |           |              |            |                  |

点击审核通过之后, 省医保局和国家医保局的该单据默认自动审核通过。

【注意事项】

①若去审核时, 审核意见选择"不同意", 则理由必填。

| 合首页 20 医药机构线上支付 | 讨接入申请审核 ×    |                             |                            |                            |                     |
|-----------------|--------------|-----------------------------|----------------------------|----------------------------|---------------------|
| 【订单列表           |              |                             |                            | 份认证系统接口开发规范V1.<br>(修订).pdf | 3 导出                |
| 序号              | 定点医药机构协议     | 查看文件 出入境证件身                 | "互联网+"医疗服务补充协议             | - 2022                     | 2010 操作             |
| 1 22            |              | 份认证系统接口开发规范V1.3<br>(修订).pdf |                            |                            | 详情                  |
| 2 011           | 20220        |                             |                            |                            | 2022 详情             |
| 3 14            | <b>衛</b> 注   | -                           |                            |                            | 去审批                 |
| 4 1 待我审核        | E 11 1020418 |                             |                            |                            | 大甲批 去甲批             |
| 5 16            | 202          | 202-                        | 204                        | 202                        | 2022 去审批            |
| 6 1 * 审核意       | 见: 🔵 同意 💿 不同 | 意                           |                            |                            | 大审批                 |
| 7 16 *理由:       | 请输入理由        | 20220418                    | 1011 test 0418<br>20220418 | 20220a18                   | 52 <sup>3</sup> 去审批 |
| 8 1 请输入备注       | ±            | A BILL                      | - AR                       | ABL                        | 去审批                 |
| 9 16418         |              |                             |                            | TITESCO18                  | 去审批                 |
| 10 16           |              |                             |                            | 2017 取消                    | · 佛定 20 年<br>去审批    |
| 总共57条 显示1-10条   |              |                             | 1 2 3 4                    | 5 6 2 10条/页                | 跳转至第 1 页            |

②点击不同意后,清空筛选条件,点击【查询】,列表处可查看刚刚审核驳回的单

据。

| 首页   | 医药机构线上支付热                       | 接入申请审核 ×                                  | 204                                          |                                              | 201-                            | 201              |          | 201-                                   |
|------|---------------------------------|-------------------------------------------|----------------------------------------------|----------------------------------------------|---------------------------------|------------------|----------|----------------------------------------|
| 第三   | <b>请单号</b> 请输入申请单<br>方渠道 请选择第三方 | 号 111 10 10 10 10 10 10 10 10 10 10 10 10 | 审核类型 3 4 5 4 5 4 5 4 5 4 5 4 5 4 5 4 5 4 5 4 | 型 申请审核 · · · · · · · · · · · · · · · · · · · | 17世紀第二日<br>11世紀<br>型 2012-20418 | 审核状态<br>申请接入应用名称 | 请选择审核状态  | かが<br>10220418<br>称                    |
| NT N | <b>构名称</b> 请输入机构名               | 称<br>1110月1日<br>1010日<br>20220418         | 机构编码                                         | 请输入机构编码                                      |                                 | 提交时间             | □ 开始日期 至 | 结束日期                                   |
| 订单   | 列表 待审核(18条)                     |                                           |                                              |                                              |                                 |                  |          | 94<br>2010<br>101<br>101<br>101<br>101 |
| 序号   | 申请单号                            | 审核类型                                      | 审核状态                                         | 申请接入应用名称                                     | 线上业务类型                          | 定点医药机构编码         | 定点医药机构名称 | 操作                                     |
| 10   | 2204141539370                   | 申请审核                                      | 审核通过                                         | 小王测试应用                                       | 线上身份核验业务                        | H35021300406     | 厦门大学附属翔  | 详情                                     |
| 2    | 1649833467857                   | 申请审核                                      | 审核通过 2022                                    | 测试服务窗11                                      | 线上身份核验业                         | H35021300406     | 厦门大学附属翔  | 20 <sup>2</sup>                        |
| 3    | 1649833455436                   | 申请审核                                      | 审核驳回                                         | 测试一下                                         | 线上身份核验业务                        | H35021300406     | 厦门大学附属翔  | 详情                                     |
| 4    | 1649833191937                   | 甲请申核                                      | 申核週过                                         | 111111                                       | 线上身份核验业务                        | H35021300406     | 厦门大字附属翔  | <b>详情</b>                              |
| 5    | 1649833047802                   | 申请审核                                      | 待宙核                                          | 测试测试测试                                       | 线上身份核验业务                        | H35021300406     | 厦门大学附属翔  | 去审批                                    |

# 2.1.2 省医保局审核

# 2.1.2.1 功能说明

该功能主要是省医保局针对定点医药机构上传的申请单进行审核。

## 2.1.2.2 操作步骤

(1) 省医保局国家医疗保障信息平台管理员向国家局申请审核权限。

(2) 省医保局国家医疗保障信息平台管理员将该审核权限分配给省审核人员;

(3) 进入浏览器打开医疗保障信息平台(网址为 http://ips.hsip.gov.cn/#/home),使用 省医保局账号扫码或 CA 登录系统。

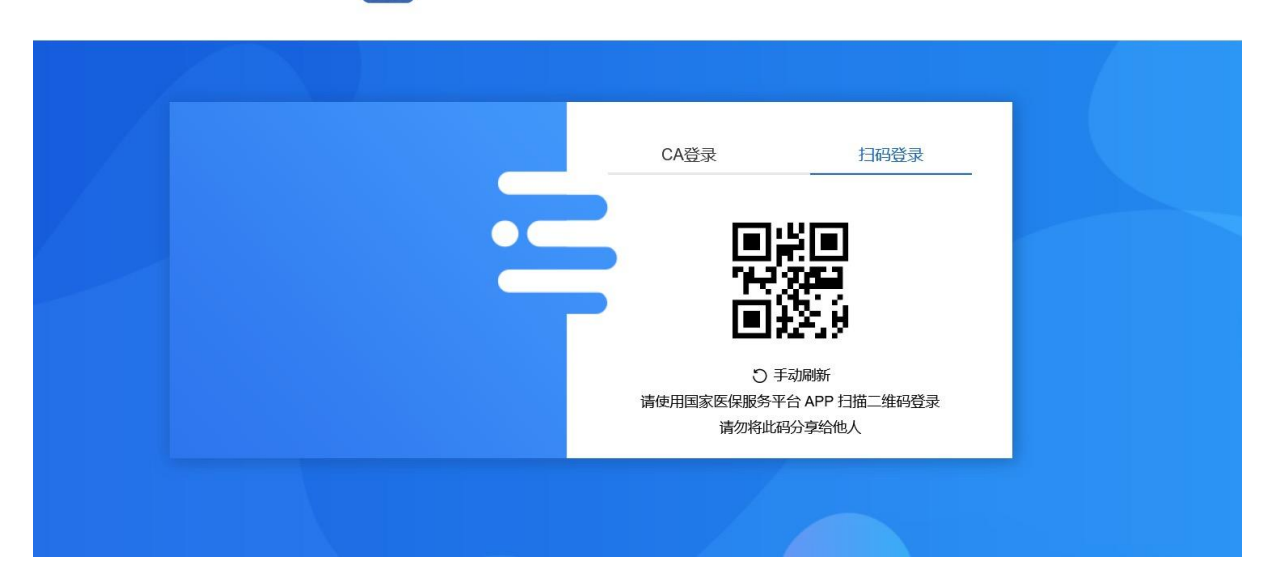

🗯 国家医疗保障信息平台

(4) 进入系统之后选择"两定机构"-"定点医药机构线上支付接入申请审核"。

| 🔊 🕮 国家医疗                            | 保障信息平台                            | a ikitisha a | NK)174-<br>stensjun<br>stensjun | akti <sup>24</sup> iun<br>stansiun | William Stanging |                              |
|-------------------------------------|-----------------------------------|--------------|---------------------------------|------------------------------------|------------------|------------------------------|
| ◀ 异地就医 支 <sup>4</sup>               | 付方式服务价格                           | 药耗招采  信用评价   | 智能监管 基金运行                       | 运行监测 宏观大数据                         | 素 基础信息 业务        | 基础 终端管理 公共服务 ;               |
| <b>只</b> 前                          | ☆ 首页 两定机构移                        | 动支付申请审核 ×    |                                 |                                    |                  |                              |
| D 两定机构移动支付申                         | 申请单号                              |              | 审核类型                            |                                    | ~ 审核状态           |                              |
| 10/1%<br>stantun<br>20/20419        | 第三方渠道机构名称                         |              | 线上业务类型 机构编码                     |                                    | 申请接入应用名称         | 清输入申请输入应用名档。<br><sup> </sup> |
| Wijifi<br>stansin<br>storzatio      | #6.15%-<br>55.00241               |              |                                 |                                    |                  | 重置 直询                        |
| 22-                                 | 【订单列表 待审核(0                       | 条)           |                                 |                                    |                  | 合用                           |
| 163734 jun<br>66806 jun<br>602,0419 | 序号 申请单                            | 号 审核类型       | 审核状态                            | 请接入应用名称 线上业务类                      | 型 定点医药机构编码       | 定点医药机构名称 操作                  |
|                                     |                                   |              |                                 |                                    |                  |                              |
| 18/37419<br>20220419                | 16.77% jun<br>stensjon<br>2022041 |              |                                 |                                    |                  |                              |
| Witten<br>scorein<br>scorein        | W 114<br>stansion<br>stansion     |              |                                 |                                    |                  |                              |
| 《 收起                                |                                   |              | -                               |                                    |                  |                              |

(5) 审核类型选择"申请审核", 审核状态选择"待审核", 并点击【查询】按钮, 列表出现当前待审核的申请单。

| 命 首页  | 医药机构线上支付接                               | 入申请审核 ×          |         |          |           | 202          |           | 102                 |
|-------|-----------------------------------------|------------------|---------|----------|-----------|--------------|-----------|---------------------|
| F     | 申请单号 请输入申请单·                            | 5 MILLION ON CON | 审核类型    | 申请审核     |           | 审核状态         | 待审核       | INITE OIL           |
| 医保区   | 3 1 1 1 1 1 1 1 1 1 1 1 1 1 1 1 1 1 1 1 |                  | ~ 第三方渠道 | 请选择第三方渠道 | 1 20220 ~ | 线上业务类型       | 请选择线上业务类型 | 202:20              |
| 申请接入应 | <b>这用名称</b> 请输入申请接                      | 入应用名称            | 机构名称    | 请输入机构名称  |           | 机构编码         | 请输入机构编码   |                     |
| ] 订单  | 列表 待审核(22条)                             |                  |         |          |           |              |           |                     |
| 序号    | 申请单号                                    | 审核类型             | 审核状态    | 申请接入应用名称 | 线上业务类型    | 定点医药机构编码     | 定点医药机构名称  | 操作                  |
| 1     | 2204181550000                           | 申请审核             | 待审核     | § 5      | 线上身份核验业   | H35021300406 | 厦门大学附属翔   | 去审批                 |
| 2     | 22041815241200                          | 申请审核             | 待审核     | 1        | 线上身份核验业   | H35021300406 | 厦门大学附属翔   | 去审批                 |
| 3     | 2204181443530                           | 申请审核             | 待审核     | 海沧医院01   | 线上身份核验业   | H35020500169 | 厦门市海沧医院   | <b>大学的</b> 去审批      |
| 4     | 1649833191937                           | 申请审核             | 待审核     | 111111   | 线上身份核验业务  | H35021300406 | 厦门大学附属翔   | 0220416<br>0220 去审批 |
| 5     | 1649753157693                           | 申请审核             | 待审核     | 测试0412   | 线上身份核验业   | H35021300406 | 厦门大学附属翔   | 去审批                 |

①筛选项对应状态:

申请类型:申请审核、验收审核;

审核状态:待审核、审核通过、审核驳回;

线上业务类型:线上身份核验业务、医保移动支付业务。

②市局审核【待审核】状态的申请单,若审核通过,单据状态变更为:审核通过, 该单据进入省局审核阶段。

若审核驳回后, 单据状态变更为: 审核驳回。

③支持查询本省内的医保区划名称。

(6) 点击列表中的【去审核】,出现如下界面。

| 合首页 20 医药机           | 构线上支付接入申请审核 ×                  | 2020        | 2010                  | 204                     | 204-                                     |                  |
|----------------------|--------------------------------|-------------|-----------------------|-------------------------|------------------------------------------|------------------|
| 申请单公路<br>医保区划名       | 电子凭证接入渠道联系电话                   | 13189959810 |                       | 查看文件<br>医保移动支付的         | 关于申请开展                                   |                  |
| 申请接入应用名 4000         | 定点医药机构协议备注                     | 查看文件 话费.pdf | "互联网+"医疗服务补充协议        | HIERANDARP<br>Lost Of B | 1015 101 101<br>2022                     | 查询               |
| 【订单列表                | 审核备案                           |             |                       |                         | tata and a cost                          | 导出               |
| 序号<br>1 220<br>2 220 | * 备案意见: • 同意 · 驳回<br>备注: 请输入备注 |             |                       |                         | 10 10 10 10 10 10 10 10 10 10 10 10 10 1 | 操作<br>去审批<br>去审批 |
| 3 22<br>4 1          |                                |             |                       |                         | 取消确定                                     |                  |
| 5 104970             | 93197093 甲頃甲恢                  | 1寸甲1次 8     | 司瓜U41Z 线上牙切核强型···· □、 | 00021000400             | 履门八子刚腾粉…                                 | 去审批              |

(7) 点击【同意】后, 弹窗提示"审核通过后, 将自动为审核材料加盖电子签章",

# 点击【确定】:

| ☆ 首页                                                                                                    | 医药机构线上支                                                                           | 付接入申请审核 ×                                                                                      |                                                                            |                                                          |                                                        |                                                              |                                          |                          |
|----------------------------------------------------------------------------------------------------|-----------------------------------------------------------------------------------|------------------------------------------------------------------------------------------------|----------------------------------------------------------------------------|----------------------------------------------------------|--------------------------------------------------------|--------------------------------------------------------------|------------------------------------------|--------------------------|
| 度保区                                                                                                    | 申请单<br>区划名:                                                                       | 电子凭证接入渠道联系电话                                                                                   | 13189959810                                                                |                                                          | 4                                                      | 3 道子<br>查看文件<br>医保移动支付                                       | 关于申请开展<br>甘的请示.pdf                       |                          |
| 请接入应                                                                                                    | <b>立用名</b>                                                                        | 定点医药机构协议                                                                                       | <b>宣看文件</b> 话                                                              | 费.pdf                                                    | "互联网+"医疗服务补充                                           | 5协议                                                          |                                          |                          |
|                                                                                                    | 是交时                                                                               | 备注                                                                                             | - for                                                                      |                                                          | pu -                                                   | 201                                                          |                                          | 2000 1                   |
| 订单                                                                                                    | 列表   审核备到                                                                         | R management                                                                                   | ① 温馨提;<br>审核通过                                                             | <b>示</b><br>1后,将自动为审核材                                   | 料加盖省局电子签章!                                             | ×                                                            |                                          | -                        |
| 序号                                                                                                    | * 备案意                                                                             | 1.2.: • 同意 · · · · · · · · · · · · · · · · · ·                                                 | 1                                                                          |                                                          | 取消 确定                                                  | - and                                                        |                                          | 操作                       |
| 1                                                                                                    | 22 <sup>1</sup><br>备注:                                                            | 请输入备注                                                                                          | Contraction of the second                                                  | 1 <sup>90</sup> 1                                        | 2040A1B                                                | an and                                                       |                                          |                          |
| 2                                                                                                    | 22                                                                                |                                                                                                |                                                                            |                                                          |                                                        |                                                              | li)                                      |                          |
| 4                                                                                                    | and the second                                                                    |                                                                                                |                                                                            |                                                          |                                                        |                                                              | 取消确定                                     | 去审批                      |
| 5                                                                                                    | 1649700107090                                                                     | 甲调甲铵                                                                                           | 17世校                                                                       | 河111,0412                                                | 线上习切依担业                                                | H00U21000400                                                 | 温门八子附周朔…                                 | 去审批                      |
| 页首                                                                                                    | 医药机构线上支                                                                           | 付接入申请审核 ×                                                                                      |                                                                            |                                                          |                                                        |                                                              |                                          |                          |
| , sister and a sister and a si | 申请单号 请输入申讨                                                                        | 青单号                                                                                            | ❷ 提交成功                                                                     |                                                          | and the state of the                                   | 审核状态                                                         | 待审核                                      |                          |
| 医保区                                                                                                    | 区划名称 请选择省7                                                                        | ₱ 20220<br>₱                                                                                   | 第三方渠道                                                                      | 请选择第三方渠道                                                 | 2024                                                   | 线上业务类型                                                       | 请选择线上业务类型                                |                          |
| 青接入应                                                                                                    | <b>拉用名称</b> 请输入申请                                                                 | 青接入应用名称                                                                                        | 机构名称                                                                       | 请输入机构名称                                                  |                                                        | 机构编码                                                         | 请输入机构编码                                  |                          |
| 损                                                                                                    | 是交时间 📄 开                                                                          | 始日期 至2045年日期                                                                                   |                                                                            |                                                          |                                                        |                                                              |                                          | 重置 查                     |
|                                                                                                    |                                                                                   |                                                                                                |                                                                            |                                                          |                                                        |                                                              |                                          | TARP                     |
|                                                                                                    | 列表 待审核(21条)                                                                       |                                                                                                |                                                                            |                                                          |                                                        |                                                              |                                          | 1001.01<br>20220418 导出   |
| 订单                                                                                                    | 20220                                                                             |                                                                                                |                                                                            |                                                          | 化上小尔米利                                                 | 定点医药机构编码                                                     | 定点医药机构名称                                 | 操作                       |
| 订单<br>序号                                                                                                    | 申请单号                                                                              | 审核类型                                                                                           | 审核状态                                                                       | 申请接入应用名称                                                 | 线工业务关举                                                 | ALANCE STOT SAME                                             |                                          |                          |
| 订单<br>序号<br>1                                                                                                    | 申请单号<br>22041815241200.                                                           | <b>审核类型</b><br>申请审核                                                                            | <b>审核状态</b><br>待审核                                                         | 申请接入应用名称                                                 | 线上身份核验业                                                | H35021300406                                                 | 厦门大学附属翔                                  | 去审批                      |
| 订单<br>序号<br>1<br>2                                                                                                    | <b>申请单号</b><br>22041815241200.<br>2204181443530                                   | 审核类型           申请审核           .         申请审核                                                   | <b>审核状态</b><br>待审核<br>待审核                                                  | 申请接入应用名称<br>1<br>海沧医院01                                  | 线上身份核验业                                                | H35021300406<br>H35020500169                                 | 厦门大学附属翔<br>厦门市海沧医院                       | 去审批                      |
| <b>订单</b><br>序号<br>1<br>2<br>3                                                                                                    | <b>申请单号</b><br>22041815241200.<br>2204181443530<br>1649833191937                  | 审核类型           申请审核           ·         申请审核           ·         申请审核           ·         申请审核 | <b>审核状态</b><br>待审核<br>待审核<br>待审核                                           | 申请接入应用名称<br>1<br>海沧医院01<br>1111111                       | 线上身份核验业<br>线上身份核验业<br>线上身份核验业务                         | H35021300406<br>H35020500169<br>H35021300406                 | 厦门大学附属翔<br>厦门市海沧医院<br>厦门大学附属翔            | 去审批<br>去审批<br>去审批        |
| <b>订单</b><br>序号<br>1<br>2<br>3<br>4                                                                                                    | <b>申请单号</b><br>22041815241200.<br>2204181443530<br>1649833191937<br>1649753157693 | 审核类型           申请审核           ・         申请审核           申请审核           申请审核                     | 审核状态           待审核           待审核           待审核           待审核           待审核 | 申请接入应用名称       1       海沧医院01       1111111       测试0412 | 3.3.1业务交量<br>线上身份核验业<br>线上身份核验业<br>线上身份核验业务<br>线上身份核验业 | H35021300406<br>H35020500169<br>H35021300406<br>H35021300406 | 厦门大学附属翔<br>厦门市海沧医院<br>厦门大学附属翔<br>厦门大学附属翔 | 去审批<br>去审批<br>去审批<br>去审批 |

清空"审核状态"的筛选条件,点击【查询】,列表处可查看刚刚审核通过的单据。

| ŧ                                 | 请单号 请输入申请单                                                                                            | S TO B                                                                          | 审核类型                                                           | 申请审核                                               |                                                    | 审核状态                                                                                                    | 请选择审核状态                                                                                                    |
|-----------------------------------|----------------------------------------------------------------------------------------------------|---------------------------------------------------------------------------------|----------------------------------------------------------------|----------------------------------------------------|----------------------------------------------------|----------------------------------------------------------------------------------------------------|----------------------------------------------------------------------------------------------------|
| 医保区                               | 划名称 请选择省市                                                                                             |                                                                                 | ~ 第三方渠道                                                        | 请选择第三方渠道                                           | 2022041                                            | 线上业务类型                                                                                                    | 请选择线上业务类型                                                                                                    |
| 接入应<br>提                          | 7月名称 请输入申请接,<br>请输入申请接,                                                                               | 入应用名称<br>期 <b>至</b> 结束日期                                                        | 机构名称                                                           | 请输入机构名称                                            |                                                    | 机构编码                                                                                                    | 请输入机构编码                                                                                                    |
| 订单3                               | <b>列表</b> (待审核(21条)                                                                                   |                                                                                 |                                                                |                                                    |                                                    |                                                                                                    | HE STORE                                                                                                    |
|                                   |                                                                                                    |                                                                                 |                                                                |                                                    |                                                    |                                                                                                    | 2022                                                                                                    |
| <del>7号</del>                     | 中请单号                                                                                                  | 审核类型                                                                            | 审核状态                                                           | 申请接入应用名称                                           | 线上业务类型                                             | 定点医药机构编码                                                                                                    | 定点医药机构名称 操作                                                                                                    |
| <del>9月</del><br>1                | <del>申请单号</del><br>2204181550000                                                                      | <b>审核类型</b><br>申请审核                                                             | <b>审核状态</b><br>审核通过                                            | <del>申请接入应用名称</del><br><sup>23</sup> 5             | <del>线上业务类型</del><br>线上身份核验业                       | 定点医药机构编码<br>H35021300406                                                                                             | 定点医药机构名称 操作<br>厦门大学附属翔 详情                                                                                                    |
| <del>9号</del><br>1<br>2           | <b>申请单号</b><br>2204181550000<br>22041815241200                                                        | <b>审核类型</b><br>申请审核<br>申请审核                                                     | <b>审核状态</b><br>审核通过<br>待审核                                     | <del>申请接入应用名称</del><br>◎ 5                         | <b>线上业务类型</b><br>线上身份核验业<br>线上身份核验业                | <u>定点医药机构编码</u><br>H35021300406<br>H35021300406                                                                      | 定点医药机构名称 操作<br>厦门大学附属翔 详相<br>厦门大学附属翔 去审                                                                                                 |
| <b>5号</b><br>1<br>2<br>3          | <b>申请单号</b><br>2204181550000<br>22041815241200<br>220418143530                                        | <b>审核类型</b><br>申请审核<br>申请审核<br>申请审核                                             | <b>审核状态</b><br>审核通过<br>待审核<br>待审核                              | 申请接入应用名称<br>5<br>1<br>海沧医院01                       | 结上业务类型<br>线上身份核验业<br>线上身份核验业<br>线上身份核验业            | 定点医药机构绘码<br>H35021300406<br>H35021300406<br>H35020500169                                                             | 定点医药机构名称         場代           厦门大学附属翔         详情           厦门大学附属翔         去軍           厦门市海沧医院         去軍                              |
| <del>9号</del><br>1<br>2<br>3<br>4 | 申请单号           2204181550000           22041815241200           2204181443530           1649833467857 | 車械类型           申请审核           申请审核           申请审核           申请审核           申请审核 | 审核状态           审核通过           待审核           待审核           章稼通过 | <del>申请接入应用名称</del><br>5<br>1<br>海沧医院01<br>测试服务窗11 | 线上业务类型<br>线上身份核验业<br>线上身份核验业<br>线上身份核验业<br>线上身份核验业 | <ul> <li>定点医药机构编码</li> <li>H35021300406</li> <li>H35021300406</li> <li>H35020500169</li> <li>H35021300406</li> </ul> | 定点區药机約名称         操作           厦门大学附属翔         详情           厦门大学附属翔         去审           厦门市海沧医院         去审           厦门大学附属翔         详情 |

①若去审核时, 审核意见选择"驳回", 则备注必填。

| 合首页 20 医药机构组 | 线上支付接入申请审核 ×    |             |                   |                    |                 |
|--------------|-----------------|-------------|-------------------|--------------------|-----------------|
| 申请单公         | 定点医药机构邮箱地址      | - AND AND   | 电子凭证接入渠道联系人       | 赵玉泽                | and the second  |
| 医保区划名        | 电子凭证接入渠道联系电话    | 13189959810 | 202204            | 查看文件               | 舌费.pdf          |
| 申请接入应用名      | 定点医药机构协议        | 查看文件 话费.pdf | "互联网+"医疗服务补充协议    | THE POLONIE        |                 |
| 提交时          | 备注              | -           |                   |                    | 235 直询          |
| 订单列表   审     | 核备案 2020年1月1日   |             |                   |                    | 1002 号出<br>2022 |
| 序号 *         | 备案意见: 🦳 同意 💿 驳回 |             |                   |                    | 操作              |
| 1 22 48      | 备注: 请输入备注       |             |                   |                    | 105 ¥情<br>2022  |
| 2 22         |                 |             |                   |                    | 去审批             |
| 4 10418      |                 |             |                   | 105L01<br>20220418 | 取消 确定 详情        |
| 5 10490001   | 91937 甲頃甲候      | 拉甲核         | 111111 线上牙切核短亚另 口 | 33021300400 厦      | 口八子附满粉 去审批      |

②省医保局驳回后,列表处不再出现该驳回单据,对应的市医保局原先"审核通过的状态"变更为"审核驳回"。

# 2.2验收单审核

2.2.1 市医保局审核

# 2.2.1.1 功能说明

该功能主要是市医保局针对定点医药机构上传的验收单进行审核。

### 2.2.1.2 操作步骤

(1) 进入浏览器打开医疗保障信息平台(网址为 http://ips.hsip.gov.cn/#/home),使用 市医保局扫码或 CA 登录系统。

015 4957%#

国家医疗保障信息平台

|  | _ | CA登录                     | 扫码登录                             | - |  |
|--|---|--------------------------|----------------------------------|---|--|
|  |   |                          | #回<br>299<br>259                 |   |  |
|  |   | ○ 三<br>请使用国家医保服务<br>请勿将此 | 手动刷新<br>平台 APP 扫描二维码登录<br>码分享给他人 |   |  |
|  |   |                          |                                  |   |  |

(2) 进入系统之后选择"两定机构"-"定点医药机构线上支付接入申请审核"。

| 缩小  | 🖷 国家医    | 疗保障偏   | 言息平台           | Ìs.      | ik)i <sup>34</sup> iun<br>stansjun |      | ak h <sup>ak</sup> un<br>stanstun |        | ak hangjun<br>stangjun | #.)<br>51.0                                                                                                    |         | <b>1</b> 🖻 💬               |           |
|-----|----------|--------|----------------|----------|------------------------------------|------|-----------------------------------|--------|------------------------|----------------------------------------------------------------------------------------------------|---------|----------------------------|-----------|
|     | 异地就医     | 支付方式   | 服务价格           | 药耗招采     | 信用评价                               | 智能监管 | 基金运行                              | 运行监测   | 宏观大数据                  | 基础信息                                                                                                    | 业务基础    | 终端管理                       | 公共服务 🦻 💋  |
| 豆前  |          | 命 首页   | 两定机构和          | 多动支付申请审核 | ž ×                                |      |                                   |        |                        |                                                                                                    |         |                            |           |
| 口两  | 定机构移动支付申 |        | 申请单号           |          |                                    |      | 审核类型                              |        |                        | <ul><li></li><li></li><li></li><li></li><li></li><li></li><li></li><li></li><li></li><li></li><li></li><li></li><li></li><li></li><li></li><li></li><li></li><li></li><li></li><li></li><li></li><li></li><li></li><li></li><li></li><li></li><li></li><li></li><li></li></ul> | 核状态 请选择 |                            |           |
|     |          | 第三     | 三方渠道           |          |                                    | ~ \$ | 电上业务类型 调整                         |        |                        | ~ 申请接入应                                                                                                    | 用名称 清論  |                            |           |
|     |          | ۰<br>۲ | 机构名称           |          |                                    |      | 机构编码                              |        |                        | 提                                                                                                    | ☆時間 🗎   | 开始日期 \$ <sup>1</sup> 至2041 |           |
|     |          |        | Prostan Proven |          |                                    |      | 00.2490.2                         |        |                        | 1                                                                                                    |         |                            |           |
|     |          |        |                |          |                                    |      |                                   |        |                        |                                                                                                    |         |                            | 重置  查询    |
|     |          | 9      |                |          |                                    |      |                                   |        |                        |                                                                                                    |         |                            | )         |
|     |          | ┃订单    | 列表 待审核(        | 0条)      |                                    |      |                                   |        |                        |                                                                                                    |         |                            | <b>亭出</b> |
|     |          | 序号     | 申请单            | 4号       | 审核类型                               | 审核   | 状态 申请                             | 接入应用名称 | 线上业务类型                 | 定点医药                                                                                                    | 机构编码    | 定点医药机构名称                   | 操作        |
|     |          |        |                |          |                                    |      |                                   |        |                        |                                                                                                    |         |                            |           |
|     |          |        |                |          |                                    |      |                                   |        |                        |                                                                                                    |         |                            |           |
|     |          | 9      |                |          |                                    |      |                                   |        |                        |                                                                                                    |         |                            |           |
|     |          |        |                |          |                                    |      |                                   |        |                        |                                                                                                    |         |                            |           |
|     |          |        |                |          |                                    |      |                                   |        |                        |                                                                                                    |         |                            |           |
|     |          | 9      |                |          |                                    |      |                                   |        |                        |                                                                                                    |         |                            |           |
| 《 收 | 2        |        |                |          |                                    |      |                                   |        |                        |                                                                                                    |         |                            |           |

(3) 审核类型选择"验收审核", 审核状态选择"待审核", 并点击【查询】按钮,列表出现当前待审核的申请单。

| 2 页首 2 | 医药机构线上支付摄         | 接入申请审核 ×                           |        |                   |               |              |                |
|--------|-------------------|------------------------------------|--------|-------------------|---------------|--------------|----------------|
| 申      | 请单号 请输入申请单        | S TRANSFORME                       | 审核类型   | 验收审核              | CIRCULATION V | 审核状态         | 待审核            |
| 第三     | <b>方渠道</b> 请选择第三方 | 渠道 202204                          | 线上业务类型 | <b>2</b> 请选择线上业务类 | 型 202200      | 申请接入应用名称     | 请输入申请接入应用名称    |
| 机      | <b>构名称</b> 请输入机构名 | 称<br>17世紀101<br>16年101<br>20220418 | 机构编码   | 请输入机构编码           |               | 提交时间         | 开始日期 至 结束日期    |
| 【订单列   | <b>リ表</b> 待审核(3条) |                                    |        |                   |               |              | MITTER COLOR   |
| 序号     | 申请单号              | 审核类型                               | 审核状态   | 申请接入应用名称          | 线上业务类型        | 定点医药机构编码     | 定点医药机构名称 操作    |
| 177    | 1647597827731     | 验收审核                               | 待审核    | 回归-移动APP验         | 线上身份核验业务      | H35021300406 | 厦门大学附属翔 去审批    |
| 2      | 1647595505107     | 验收审核                               | 待审核    | 测试-回归测试           | 线上身份核验业务      | H35021300406 | 厦门大学附属翔 28 去审批 |
| 3      | 1647505892150     | 验收审核                               | 待审核    | 厦门大学附属翔           | 线上身份核验业       | H35021300406 | 厦门大学附属翔 去审批    |
| 总共3条   | 显示1-3条            |                                    |        |                   |               | 202          | 10条/页 跳转至第 1   |

①筛选项对应状态:

申请类型:申请审核、验收审核;

审核状态:待审核、审核通过、审核驳回;

线上业务类型:线上身份核验业务、医保移动支付业务。

②市局审核【待审核】状态的申请单,若审核通过,单据状态变更为:审核通过, 该单据进入省局审核阶段。

若审核驳回后, 单据状态变更为: 审核驳回。

(4) 点击列表中的【去审核】,出现如下界面。

| 合 首页 医药机构                             | 网线上支付接入甲请审核 ×                                       |                                     |             |                                                 |                                                                                                    |
|---------------------------------------|-----------------------------------------------------|-------------------------------------|-------------|-------------------------------------------------|----------------------------------------------------------------------------------------------------|
| 申请单 <sub>公</sub><br>第三方渠              | at The state                                        |                                     |             |                                                 | RT TRANSFER                                                                                                    |
| 机构名 <sub>01</sub><br>04 <sup>18</sup> | 测试报告                                                | 查看文件 测试环境反馈单.pdf                    |             |                                                 | ないた。<br>たのので、<br>たののの一面で、<br>なののの一面で、<br>一面で、<br>一面で、<br>一面で、<br>一面で、<br>一面で、<br>一面で、<br>一面で、                                                                                                    |
| ↓ 订单列表                                | 持我审核<br>★ 审核意见: ● 同意 ○ 不同意                          |                                     |             |                                                 | 取り17月1日日<br>19日1日<br>2012日 - 日日<br>2012日 - 日<br>2012日 - 日<br>2012日 - 日<br>2012日 - 日<br>2012日 - 日<br>2012日 - 日<br>2012日 - 日<br>2012日 - 日<br>2012日 - 日<br>2012日 - 日<br>2012日 - 日<br>2012日 - 日<br>2012日 - 日<br>2012日 - 日<br>2012日 - 日<br>2012日 - 日<br>2012日 - 日<br>2012日 - 日<br>2012日 - 日<br>2012日 - 日<br>2012日 - 日<br>2012日 - 日<br>2012日 - 日<br>2015日 - 日<br>2015日 - 日<br>2015<br>- 日<br>2015<br>- |
| 序号 AF                                 | 备注:<br>请输入备注 10 10 10 10 10 10 10 10 10 10 10 10 10 | 101700-1019<br>20720419<br>20720419 | ACTING BERT | Minimum and Anna Anna Anna Anna Anna Anna Anna  | 操作<br>1983年<br>2022年<br>大田社                                                                                                    |
| - 3 1 AF<br>3 1 JAF<br>总共3条 显示        |                                                     |                                     |             | 1110年1月8月<br>1110年1月8日<br>12220418<br>1110年1月8日 | · · · · · · · · · · · · · · · · · · ·                                                                                                    |
|                                       |                                                     | $\bigcirc$                          |             |                                                 |                                                                                                    |

(5) 点击【同意】,完成对应审核。

| 首页 200 图 | 医药机构线上支付接    | 入申请审核 ×                             |        |             |               |              |            |                  |
|----------|--------------|-------------------------------------|--------|-------------|---------------|--------------|------------|------------------|
| 申请单      | 号 请输入申请单书    | B The Man                           | ● 提交成1 | <u>ታ</u>    | Chillest Of B | 审核状态         | 待审核        |                  |
| 第三方渠道    | 道 请选择第三方     | 渠道 20229                            | 线上业务类型 | 请选择线上业务类    | 型 2022        | 申请接入应用名称     | 请输入申请接入应用名 | 称                |
| 机构名和     | 称 请输入机构名称    | 称<br>111100<br>20220410<br>20220410 | 机构编码   | 请输入机构编码     |               | 提交时间         | □ 开始日期 至   | 结束日期             |
| 订单列表     | 待审核(2条)      |                                     |        |             |               |              |            | 9220478 <b>9</b> |
| 序号       | 申请单号         | 审核类型                                | 审核状态   | 申请接入应用名称    | 线上业务类型        | 定点医药机构编码     | 定点医药机构名称   | 操作               |
| 1 1      | 647595505107 | 验收审核                                | 待审核    | 🗞 测试-回归测试 🍏 | 线上身份核验业务      | H35021300406 | 厦门大学附属翔    | 去审批              |
| 2 16     | 647505892150 | 验收审核                                | 待审核    | 厦门大学附属翔     | 线上身份核验业       | H35021300406 | 厦门大学附属翔    | 去审批              |
| 总共2条 显示  | 1-2条         |                                     |        |             |               | 1            | 10条/页 跳    | 转至第 1 ]          |

清空"审核状态"的筛选条件,点击【查询】,列表处可查看刚刚审核通过的单据。

| 首页  | 医药机构线上支付接         | 赛入申请审核 ×                                | 202      |            | 20-      | 20-          |            |            |
|-----|-------------------|-----------------------------------------|----------|------------|----------|--------------|------------|------------|
| 申   | 请单号 请输入申请单        | 号 TIP AT OLS                            | 审核类型     | 型 验收审核     | THE OLD  | 审核状态         | 请选择审核状态    |            |
| 第三  | 方渠道 请选择第三方        | 课道 20220                                | 线上业务类型   | 2 请选择线上业务类 | 型 20220  | 申请接入应用名称     | 请输入申请接入应用名 | 称2205      |
| 机   | <b>构名称</b> 请输入机构名 | 森<br>1710月15月15<br>20220416<br>20220416 | 机构编码     | 请输入机构编码    |          | 提交时间         | □ 开始日期 至   | 结束日期<br>重置 |
| 订单列 | <b>刘表</b> 待审核(2条) |                                         |          |            |          |              |            | COLOUR S   |
| 序号  | 申请单号              | 审核类型                                    | 审核状态     | 申请接入应用名称   | 线上业务类型   | 定点医药机构编码     | 定点医药机构名称   | 操作         |
| 177 | 1649314711141     | 验收审核                                    | 审核通过     | 民生医保1APP   | 医保移动支付业务 | H35021300406 | 厦门大学附属翔    | 详情         |
| 2   | 1647604068511     | 验收审核                                    | 审核通过     | 测试-回归问题    | 线上身份核验业务 | H35021300406 | 厦门大学附属翔    | 详情         |
| 3   | 1647601353533     | 验收审核                                    | 审核通过     | 回归测试验收单    | 线上身份核验业务 | H35021300406 | 厦门大学附属翔    | 详情         |
| 4   | 1647597827731     | 验收审核                                    | 审核通过 222 | 回归-移动APP验  | 线上身份核验业务 | H35021300406 | 厦门大学附属翔    | 02204 详情   |
| 5   | 1647595505107     | 验收审核                                    | 待审核      | 测试–回归测试    | 线上身份核验业务 | H35021300406 | 厦门大学附属翔    | 去审批        |
|     |                   |                                         |          |            |          |              |            |            |

【注意事项】

①若去审核时, 审核意见选择"不同意", 则理由必填。

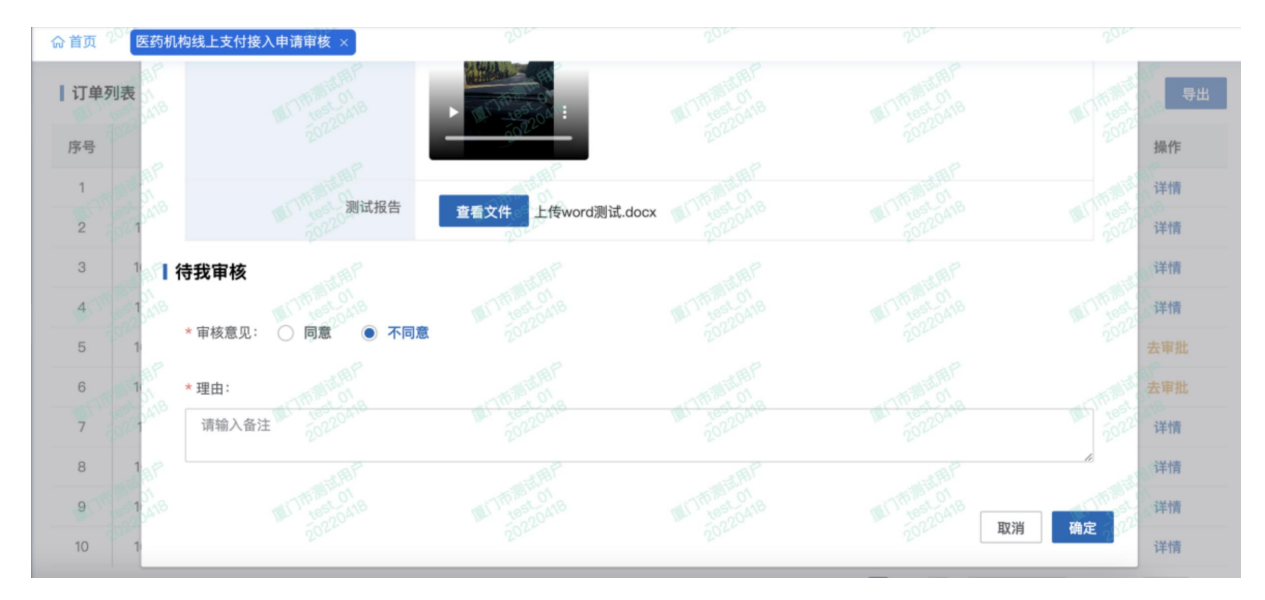

②点击不同意后,清空"审核状态"的筛选条件,点击【查询】,列表处可查看刚 刚审核驳回的单据。

| 命 首页 | 医药机构线上支付接         | 度入申请审核 × | 200       |            | 201-     | 201-         | 201-     |     |
|------|-------------------|----------|-----------|------------|----------|--------------|----------|-----|
|      |                   |          |           |            |          |              | 重百       | 查询  |
| 【订单列 | <b>刘表</b> 待审核(1条) |          |           |            |          |              |          | 导出  |
| 序号   | 申请单号              | 审核类型     | 审核状态      | 申请接入应用名称   | 线上业务类型   | 定点医药机构编码     | 定点医药机构名称 | 操作  |
| 1    | 1649314711141     | 验收审核     | 审核通过 2022 | 民生医保1APP   | 医保移动支付业务 | H35021300406 | 厦门大学附属翔  | 详情  |
| 2    | 1647604068511     | 验收审核     | 审核通过      | 测试-回归问题    | 线上身份核验业务 | H35021300406 | 厦门大学附属翔  | 详情  |
| 3    | 1647601353533     | 验收审核     | 审核通过      | 回归测试-验收单   | 线上身份核验业务 | H35021300406 | 厦门大学附属翔  | 详情  |
| 4    | 1647597827731     | 验收审核     | 审核通过      | 回归—移动APP验… | 线上身份核验业务 | H35021300406 | 厦门大学附属翔  | 详情  |
| 5    | 1647595505107     | 验收审核     | 审核驳回      | 测试-回归测试    | 线上身份核验业务 | H35021300406 | 厦门大学附属翔  | 详情  |
| 6    | 1647505892150     | 验收审核     | 待审核 202   | 厦门大学附属翔    | 线上身份核验业  | H35021300406 | 厦门大学附属翔  | 去审批 |
| 7    | 1647417501716     | 验收审核     | 审核通过      | 今天天气真好     | 线上身份核验业  | H35021300406 | 厦门大学附属翔  | 详情  |
| 8    | 1647320781756     | 验收审核     | 审核通过      | 微信-H5网页    | 线上身份核验业务 | H35021300406 | 厦门大学附属翔  | 详情  |
| 9    | 1647307316420     | 验收审核     | 审核驳回      | 厦门大学附属翔    | 线上身份核验业  | H35021300406 | 厦门大学附属翔  | 详情  |

#### 2.2.2 省医保局审核

#### 2.2.2.1 功能说明

该功能主要是省医保局针对定点医药机构上传的验收单进行审核。

#### 2.2.2.2 操作步骤

(1) 进入浏览器打开医疗保障信息平台(网址为 http://ips.hsip.gov.cn/#/home),使用 省医保局账号登录,输入账号、密码及验证码登录系统。

CH5

国家医疗保障信息平台

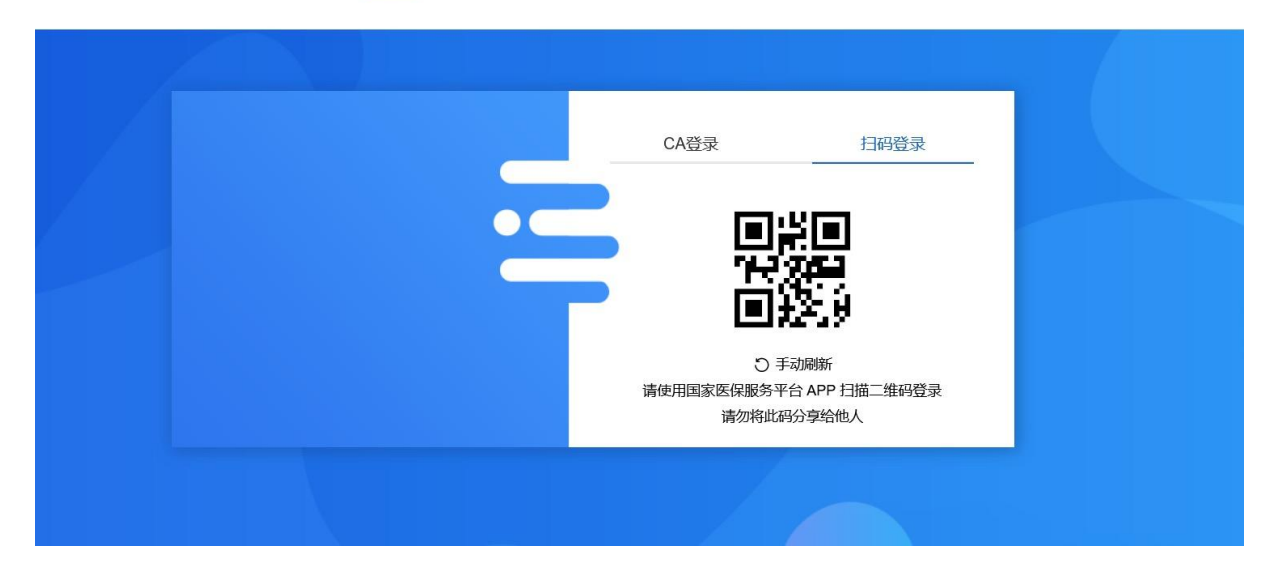

(2) 进入系统之后选择"两定机构"-"定点医药机构线上支付接入申请审核"。

| 缩小  | 🖷 国家医    | 疗保障信息    | 平台                            | ik) <sup>34</sup> un<br>stansjun | ik)<br>sto | 10,100<br>10,109                                            | ik) <sup>1%</sup> un<br>stansjun | 110)<br>550           |        | ≰ 🖹 💬                            |              |
|-----|----------|----------|-------------------------------|----------------------------------|------------|-------------------------------------------------------------|----------------------------------|-----------------------|--------|----------------------------------|--------------|
| •   | 异地就医     | 支付方式 服务  | 5价格 🔮                         | 蔬招采 信用评价                         | 智能监管 基金    | 运行 运行监测                                                     | 宏观大数据                            | 基础信息                  | 业务基础   | 终端管理                             | 公共服务         |
| 見前  |          | 命 首页     | 购定机构移动支                       | 付申请审核 ×                          |            |                                                             |                                  |                       |        |                                  |              |
| 口两  | 定机构移动支付申 | 申请单      | 号。23論入申                       |                                  | 审核类        | 型。計算选择审核类型                                                  |                                  | <ul><li>) 审</li></ul> | 亥状态 请选 |                                  |              |
|     |          | 第三方渠     | 道 清选择单<br>称 分 输入机             |                                  | 《线上业务类》    | 型 请选择线上业务类型 请选择线上业务类型 9 · · · · · · · · · · · · · · · · · · |                                  | ✓ 申请接入应<br>提          | 自名称 清晰 | 入申请接入应用名称。<br>「「」」」<br>开始日期 《至二》 |              |
|     |          | ↓订单列表    | 4)<br>50220419<br>6<br>市核(0条) |                                  |            |                                                             |                                  |                       |        | statu<br>statu<br>2022949        | 112 重询<br>导出 |
|     |          | 序号       | 申请单号                          | 审核类型                             | 审核状态       | 申请接入应用名称                                                    | 线上业务类型                           | 定点医药                  | 几构编码   | 定点医药机构名称                         | 操作           |
|     |          |          |                               |                                  |            |                                                             |                                  |                       |        |                                  |              |
|     |          | 6        |                               |                                  |            |                                                             |                                  |                       |        |                                  |              |
|     |          | <u> </u> |                               |                                  |            |                                                             | · stansburg<br>2020419           |                       |        |                                  |              |
| 《 收 | 起        |          |                               |                                  |            | 0                                                           |                                  |                       |        |                                  |              |

(3) 审核类型选择"验收审核", 审核状态选择"待审核", 并点击【查询】按钮,列表出现当前待审核的验收单。

| 合首页 20 医药机构组织        | 线上支付接入申请审核              | × 204                                        |                    | 2014      | 2022           | 202-                                             |
|----------------------|-------------------------|----------------------------------------------|--------------------|-----------|----------------|--------------------------------------------------|
| 申请单号 请               | 输入申请单号                  | 审核                                           | 类型 验收审核            | A DE LOTE | 审核状态           | 待审核                                              |
| 医保区划名称 请             | 选择省市 2022               | 第三方                                          | <b>渠道</b> 请选择第三方渠道 | 2022      | 线上业务类型         | 请选择线上业务类型 2022                                   |
| 申请接入应用名称 请<br>提交时间 □ | 喻入申请接入应用名称<br>开始日期 至254 | 机构:<br>1000000000000000000000000000000000000 | <b>名称</b> 请输入机构名称  |           | 机构编码           | 请输入机构编码 重置 重                                     |
| <b>【订单列表</b> 待审核     | (1条) 11年1月1日<br>2022    |                                              |                    |           |                | 101 (101)<br>101 (101)<br>101 (101)<br>101 (101) |
| 序号申请单                | 自号 审核约                  | 举型 审核状态                                      | 申请接入应用名称           | 线上业务类型    | 定点医药机构编码       | 定点医药机构名称 操作                                      |
| 1 16475978           | 327731 验收审              | 軍核 待軍核                                       | 回归-移动APP验          | 线上身份核验业务  | § H35021300406 | 厦门大学附属翔 去审批                                      |
| 总共1条 显示1-1条          |                         |                                              |                    |           | 202            | 10条/页 跳转至第 1 页                                   |
|                      |                         |                                              |                    |           |                |                                                  |
|                      | Google Chron            | me                                           |                    |           |                |                                                  |

①筛选项对应状态:

申请类型:申请审核、验收审核;

审核状态:待审核、审核通过、审核驳回;

线上业务类型:线上身份核验业务、医保移动支付业务。

②市局审核【待审核】状态的申请单,若审核通过,单据状态变更为:审核通过, 该单据进入省局审核阶段。

若审核驳回后,单据状态变更为:审核驳回。

③支持查询本省内的医保区划名称。

(4) 点击列表中的【去审核】,出现如下界面。

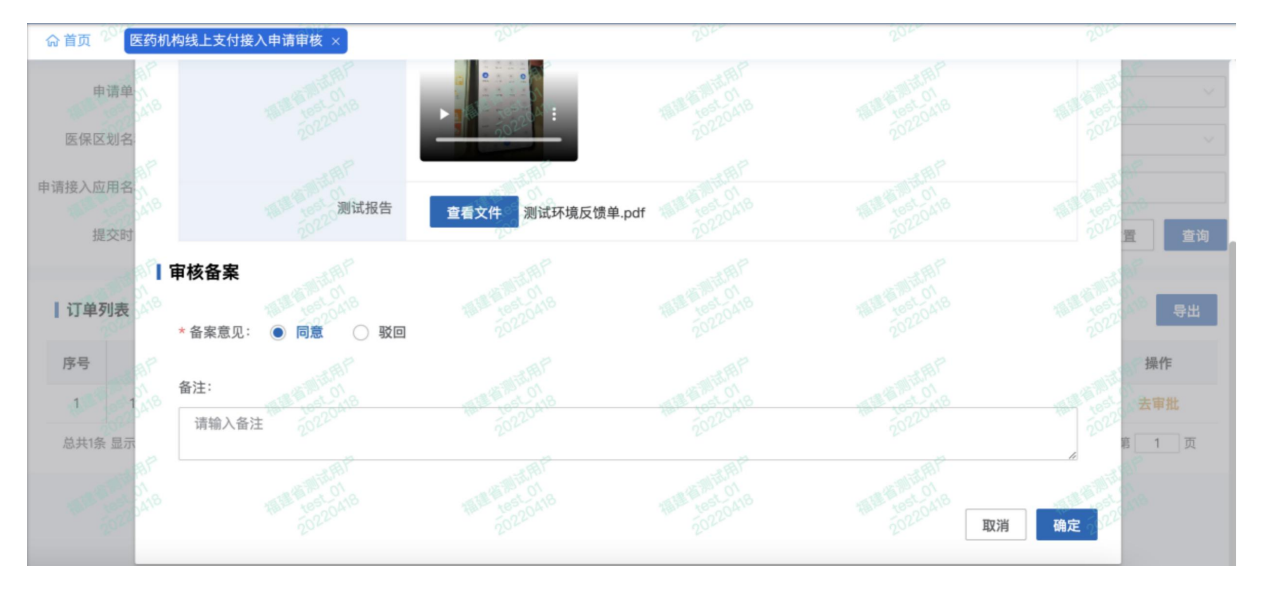

(5) 点击【同意】后,如下图显示:

| 合首页 20 医药机构线上支付             | 接入申请审核 ×                                 | 2024        | 204                                     | 204-        | 204-          |
|-----------------------------|------------------------------------------|-------------|-----------------------------------------|-------------|---------------|
| 申请单号 请输入申请!                 | 单号 · · · · · · · · · · · · · · · · · · · | ● 提交成功      | ALL ALL ALL ALL ALL ALL ALL ALL ALL ALL | 审核状态 待审     | 枝             |
| 医保区划名称 请选择省市                |                                          | · 第三方渠道 请选择 | 第三方渠道                                   | 线上业务类型 请选   | 择线上业务类型 20229 |
| 申请接入应用名称 请输入申请<br>提交时间 □ 开始 | 赛入应用名称<br>日期 <b>至</b> 结束日期               | 机构名称 请输入    | 机构名称 20220410                           | 机构编码 请输     | 入机构编码 重置 查    |
| 【订单列表 待审核(0条)               |                                          |             |                                         |             | 9.1           |
| 序号 申请单号                     | 审核类型                                     | 审核状态 申请接入   | 应用名称 线上业务类型                             | 定点医药机构编码 定点 | 点医药机构名称 操作    |
|                             |                                          |             |                                         |             |               |
|                             |                                          |             | 101-00100<br>002,0418                   |             |               |
|                             |                                          | • (         |                                         |             |               |

清空"审核状态"的筛选条件,点击【查询】,列表处可查看刚刚审核通过的单据。

| 命首页        | 医药机构线上支付接                                          | 医入申请审核 ×           |            |                      |          |                |                      |         |
|------------|----------------------------------------------------|--------------------|------------|----------------------|----------|----------------|----------------------|---------|
| 申医保区       | 请单号 请输入申请单<br>划名称 请选择省市                            | S TOTO OF CONTRACT | 审核类型       | 2 验收审核<br>直 请选择第三方渠道 | 20220ate | 审核状态<br>线上业务类型 | 请选择审核状态<br>请选择线上业务类型 |         |
| 申请接入应<br>提 | <ul> <li>用名称 请输入申请接</li> <li>1交时间 一 开始日</li> </ul> | 入应用名称<br>期 至 结束日期  | 机构名称       | 请输入机构名称              |          | 机构编码           | 请输入机构编码              | 重置 查询   |
| 订单列        | <b>列表</b> 待审核(0条)                                  |                    |            |                      |          |                |                      |         |
| 序号         | 申请单号                                               | 审核类型               | 审核状态       | 申请接入应用名称             | 线上业务类型   | 定点医药机构编码       | 定点医药机构名称             | 操作      |
| 1.         | 1649314711141                                      | 验收审核               | 审核通过       | 民生医保1APP             | 医保移动支付业务 | H35021300406   | 厦门大学附属翔              | 详情      |
| 2          | 1647604068511                                      | 验收审核               | 审核通过 2014  | 测试–回归问题              | 线上身份核验业务 | H35021300406   | 厦门大学附属翔              | 详情      |
| 3          | 1647601353533                                      | 验收审核               | 审核通过       | 回归测试验收单              | 线上身份核验业务 | H35021300406   | 厦门大学附属翔              | 详情      |
| 4          | 1647597827731                                      | 验收审核               | 审核通过 20220 | 回归—移动APP验…           | 线上身份核验业务 | H35021300406   | 厦门大学附属翔              | 2204 详情 |
| 5          | 1647505892150                                      | 申请审核               | 审核通过       | 厦门大学附属翔              | 线上身份核验业  | H35021300406   | 厦门大学附属翔              | 详情      |

【注意事项】

①若去审核时, 审核意见选择"驳回", 则备注必填。

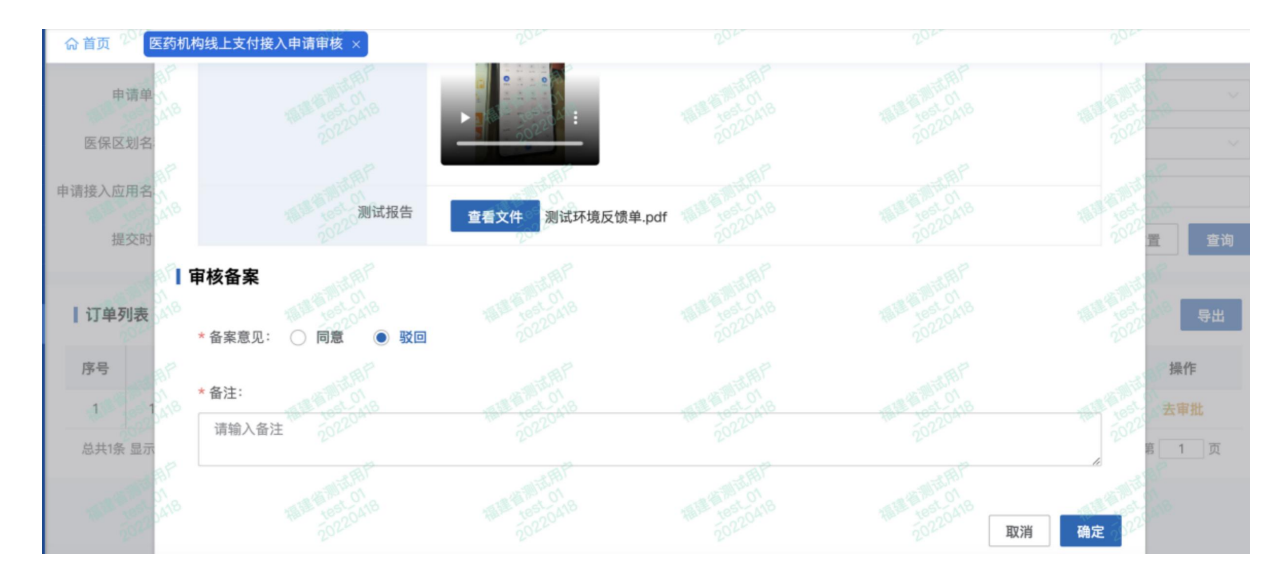

②省医保局驳回后,列表处不再出现该驳回单据,对应的市医保局原先"审核通过的状态"变更为"审核驳回"。

# 2.2.3 国家医保局审核

#### 2.2.3.1 功能说明

该功能主要是国家医保局针对定点医药机构上传的验收单进行审核。

#### 2.2.3.2 操作步骤

(1) 进入浏览器打开医疗保障信息平台(网址为 http://ips.hsip.gov.cn/#/home),使用 省医保局账号扫码或 CA 登录系统。

015 4957%#

国家医疗保障信息平台

| CA登录    扫码登录                                    |  |
|-------------------------------------------------|--|
|                                                 |  |
| ○ 手动刷新<br>请使用国家医保服务平台 APP 扫描二维码登录<br>请勿将此码分享给他人 |  |
|                                                 |  |

(2) 进入系统之后选择"两定机构"-"定点医药机构线上支付接入申请审核"。

| 缩小  | 🖷 国家医    | 疗保障信   | 息平台                                                                              | Ìs.                   | akti <sup>24</sup> iun<br>stansjun |      | ak)) <sup>34</sup> jun<br>stansjun |         | ik ji Hinajun<br>stansjun |       | PK/17 Hun<br>stansjun<br>20419 |     | <b>a</b> 🖻 💬           |                                                         |
|-----|----------|--------|----------------------------------------------------------------------------------|-----------------------|------------------------------------|------|------------------------------------|---------|---------------------------|-------|--------------------------------|-----|------------------------|---------------------------------------------------------|
| •   | 异地就医     | 支付方式   | 服务价格                                                                             | 药耗招采                  | 信用评价                               | 智能监管 | 基金运行                               | 运行监测    | 宏观大数据                     | 基础信   | 急 业务                           | ₹基础 | 终端管理                   | 公共服务                                                    |
| 見前  |          | 命 首页   | 两定机构和                                                                            | 多动支付申请审核              | ž ×                                |      |                                    |         |                           |       |                                |     |                        |                                                         |
| 口两  | 定机构移动支付申 | 。<br>● | 请单号                                                                              |                       |                                    |      | 审核类型                               |         |                           |       | 审核状态                           |     |                        |                                                         |
|     |          | 第三     | 方渠道                                                                              |                       |                                    | ~ 线  | 上业务类型 講 机构编码 講                     |         |                           | ~ 申请接 | 入应用名称<br>提交时间                  | 请输入 | 申请接入应用名称。<br>来<br>开始日期 |                                                         |
|     |          | ┃订单列   | 10月月<br>10月月<br>11日<br>11日<br>11日<br>11日<br>11日<br>11日<br>11日<br>11日<br>11日<br>1 | <sup>2</sup> 9<br>0条) |                                    |      |                                    |         |                           |       |                                |     |                        | <ul><li>      董询  </li><li>          ······  </li></ul> |
|     |          | 序号     | 申请单                                                                              | 号                     | 审核类型                               | 审核状  | 态,申词                               | 持接入应用名称 | 线上业务类型                    | 定点    | 医药机构编码                         | 3 5 | 定点医药机构名称               | 操作                                                      |
|     |          |        |                                                                                  |                       |                                    |      |                                    |         |                           |       |                                |     |                        |                                                         |
|     |          | 9      |                                                                                  |                       |                                    |      |                                    |         |                           |       |                                |     |                        |                                                         |
|     |          | 8      |                                                                                  |                       |                                    |      |                                    |         |                           |       |                                |     |                        |                                                         |
| 《 收 | 起        |        |                                                                                  |                       |                                    |      |                                    | 000     | i.                        |       |                                |     |                        |                                                         |

(3) 审核类型选择"验收审核", 审核状态选择"待审核", 并点击【查询】按钮,列表出现当前待审核的验收单。

| 命 首页       | 医药机构线上             | 支付接入申请审                  | ī核 ×           | 2            | 04         | 2            | 000          | -          | 000            | 2        | 00      |
|------------|--------------------|--------------------------|----------------|--------------|------------|--------------|--------------|------------|----------------|----------|---------|
| Ħ          | 申请单号 请输入           | 申请单号                     |                | <b>审</b>     | 核类型 验收電    | 审核           | 101 BP-1     | T I        | 核状态 待审核        | <b>支</b> |         |
| 医保区        | 区划名称 请选择           | 省市                       |                | ~ 第三         | 方渠道 请选择    | ¥第三方渠道 7     | 024          | ∨ 线上业      | 务类型 请选持        | 译线上业务类型  | 0200    |
| 申请接入应<br>损 | 如用名称 请输入<br>建交时间 📄 | 申请接入应用名<br>开始日期 <b>至</b> | 除<br>一<br>结束日期 | 机.           | 构名称 请输入    | <b>机构名称</b>  |              | 机<br>2     | 构编码 请输         | 入机构编码    |         |
| 【订单        | 列表 待审核(2条          | :)                       |                |              |            |              |              |            |                |          |         |
| 序号         | 申请单号               | 审核类型                     | 审核状态           | 申请接入应<br>用名称 | 线上业务类<br>型 | 定点医药机<br>构编码 | 定点医药机<br>构名称 | 医保区划名<br>称 | 拟定电子凭<br>证接入渠道 | 提交时间     | 操作      |
| 1          | 16475978           | 验收审核                     | 待审核            | 回归-移         | 线上身份       | H350213      | 厦门大学         | 福建省厦       | 微信             | 2022-04  | 会会 去审批  |
| 2          | 164741750          | 验收审核                     | 待审核            | 今天天气         | 线上身份       | H350213      | 厦门大学         | 福建省厦       | 微信             | 2022-03  | 去审批     |
| 总共2领       | 条 显示12条            |                          |                |              |            |              |              |            | 1 10           | 条/页 跳    | 转至第 1 页 |

①筛选项对应状态:

申请类型:申请审核、验收审核;

审核状态:待审核、审核通过、审核驳回;

线上业务类型:线上身份核验业务、医保移动支付业务。

②市局审核【待审核】状态的申请单,若审核通过,单据状态变更为:审核通过, 该单据进入省局审核阶段。

若审核驳回后,单据状态变更为:审核驳回。

③支持查询各省市的医保区划名称。

(4) 点击列表中的【去审核】,出现如下界面。

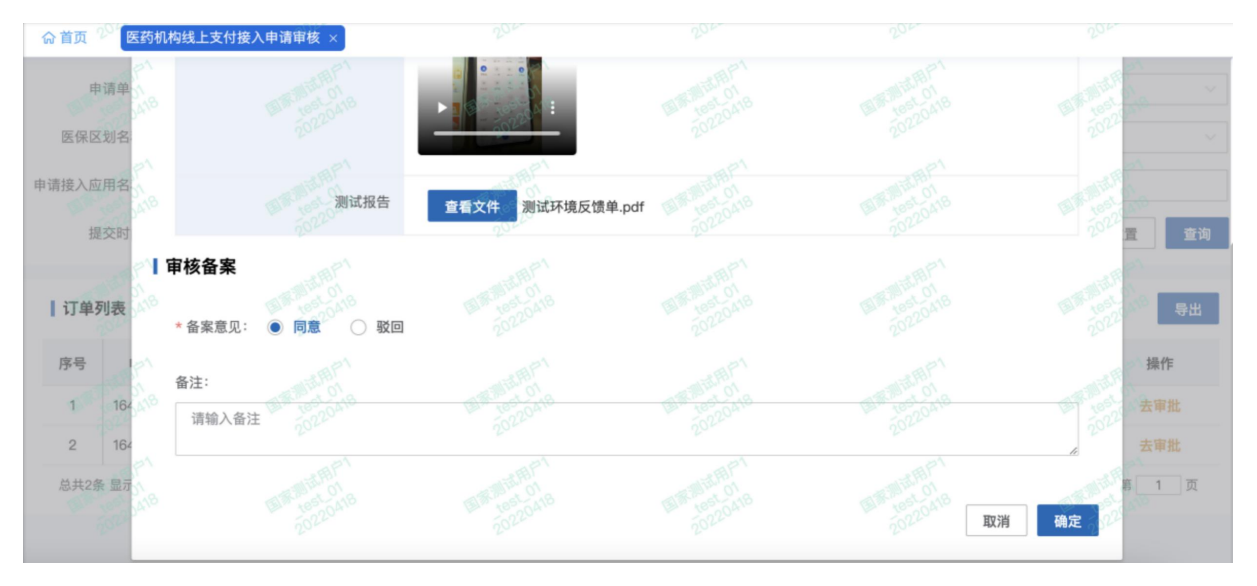

(5) 点击【同意】后,如下图显示:

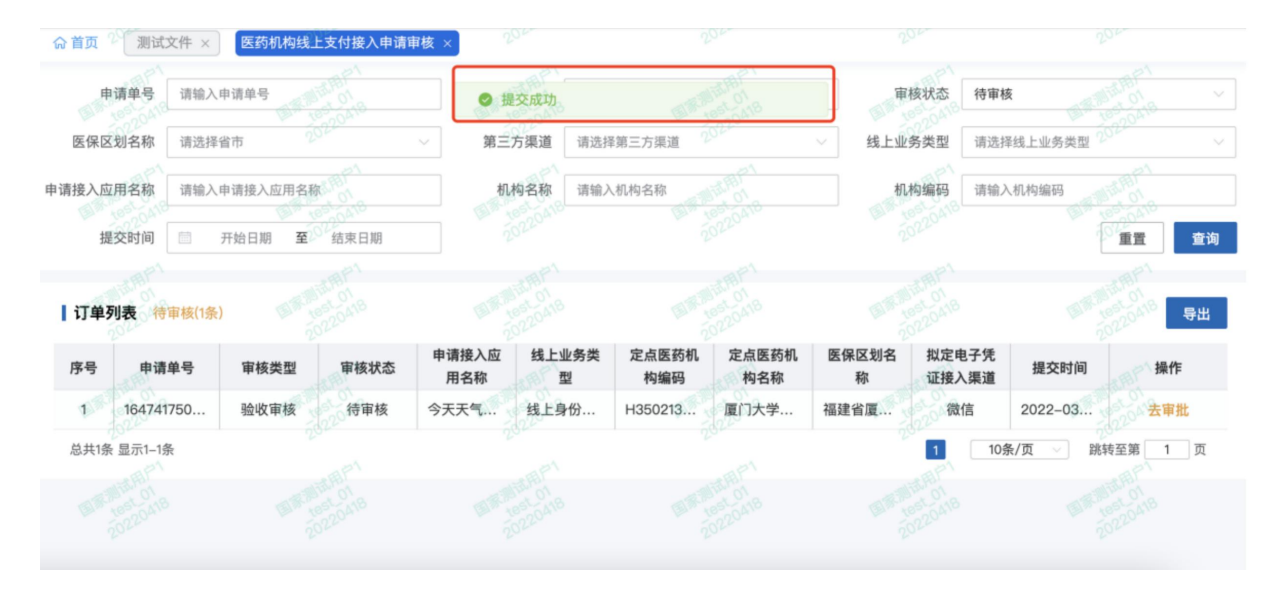

清空筛选条件,点击【查询】,列表处可查看刚刚审核通过的单据。

| 库保区                            | 请单号 请输入                                                                                           | 申请单号                                |                                                   | 审                                               | 该类型 验收审                                                        | <b>6</b> 核<br>6第二方准道                          |                                       | ✓ 审                                          | 核状态 请选择<br>冬类刑 请选择                      | 译审核状态<br>译述上业多类型                      |                                |
|--------------------------------|---------------------------------------------------------------------------------------------------|-------------------------------------|---------------------------------------------------|-------------------------------------------------|----------------------------------------------------------------|-----------------------------------------------|---------------------------------------|----------------------------------------------|-----------------------------------------|---------------------------------------|--------------------------------|
| 接入应                            | 7月名称 请输入<br>读时间                                                                                   | 申请接入应用名和<br>开始日期 至                  | 家。<br>2000<br>结束日期                                |                                                 | 肉名称 请输入                                                        | 机构名称                                          |                                       |                                              | 构编码 请输入                                 | 入机构编码                                 |                                |
|                                |                                                                                                   |                                     |                                                   |                                                 |                                                                |                                               |                                       |                                              |                                         |                                       |                                |
| 订单                             | 列表 待审核(1条                                                                                         |                                     |                                                   |                                                 |                                                                |                                               |                                       |                                              |                                         |                                       | 100220418                      |
| 订单<br>序号                       | 列表 待审核(1条<br>申请单号                                                                                 | 审核类型                                | 审核状态                                              | 申请接入应                                           | 线上业务类                                                          | 定点医药机                                         | 定点医药机                                 | 医保区划名                                        | 拟定电子凭<br>证接入渠道                          | 提交时间                                  | 导                              |
| 订单<br>序号<br>1                  | <b>列表</b> 待审核(1条<br>申请单号<br>220414153                                                             | <b>审核类型</b><br>申请审核                 | <b>审核状态</b><br>审核通过                               | 申请接入应<br><u>用名称</u><br>小王测试                     | <b>线上业务类</b><br>型<br>线上身份                                      | 定点医药机<br><del>均编码</del><br>H350213            | 定点医药机<br><u>特名称</u><br>厦门大学…          | 医保区划名<br><del>称</del><br>福建省厦                | 拟定电子凭<br><del>证接入渠道</del><br>微信         | 提交时间                                  | 导<br>操作<br>详情                  |
| <b>订单</b><br>序号<br>1           | <b>列表</b> 待审核(1条<br>申请单号<br>220414153<br>164931471                                                | <b>审核类型</b><br>申请审核<br>验收审核         | <b>审核状态</b><br>审核通过<br>审核通过                       | <b>申请接入应</b><br><del>用名称</del><br>小王测试<br>民生医保1 | <b>线上业务类</b><br>型<br>线上身份<br>医保移动                              | 定点医药机<br><del>均编码</del><br>H350213<br>H350213 | 定点医药机<br><u>特名称</u><br>厦门大学…<br>厦门大学… | <b>医保区划名</b><br><del>称</del><br>福建省厦<br>福建省厦 | 拟定电子凭<br>证接入渠道<br>微信<br>微信              | <b>提交时间</b><br>2022-04<br>2022-04     | 导<br>操作<br>详情<br>详情            |
| <b>订单</b><br>序号<br>1<br>2<br>3 | <ul> <li>村田枝(1条)</li> <li>申请单号</li> <li>220414153</li> <li>164931471</li> <li>16476040</li> </ul> | <b>审核类型</b><br>申请审核<br>验收审核<br>验收审核 | 审核状态           审核通过           审核通过           审核通过 | <b>申请接入应</b><br>用名称<br>小王测试<br>民生医保1<br>测试-回    | 线上业务类           型           线上身份           医保移动           线上身份 | 定点医药机<br><u>均编码</u><br>H350213<br>H350213     | 定点医药机<br>均名称<br>厦门大学<br>厦门大学<br>厦门大学  | 医保区划名<br>称<br>福建省厦<br>福建省厦<br>福建省厦           | <b>拟定电子凭</b><br>证接入渠道<br>微信<br>微信<br>微信 | 援交时间<br>2022-04<br>2022-04<br>2022-03 | <del>只</del><br>操作<br>详情<br>详情 |

# 【注意事项】

①若去审核时,备案意见选择"驳回",则备注必填。

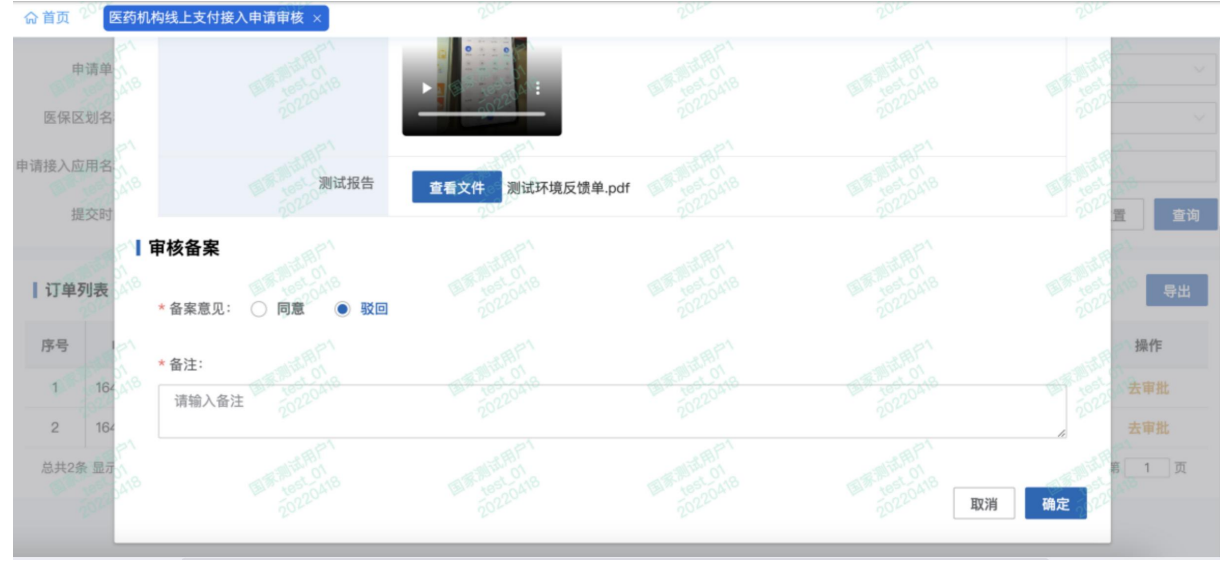

②点击驳回后,国家医保局和省不再出现该驳回单据,对应的市医保局原先"审核 通过的状态"变更为"审核驳回"。